1. Log into ACES at https://aces.alamo.edu using your Username and Password:

| ALAMO<br>COLLEGES<br>DISTRICT                                                                                                    |           |         |  |  |  |  |  |
|----------------------------------------------------------------------------------------------------|-----------|---------|--|--|--|--|--|
| Sign in to you                                                                                                    | r account | Sign in |  |  |  |  |  |
|                                                                                                    |           |         |  |  |  |  |  |
| Former Students and Employees Log-in To ACES Instructions                                                                                                    |           |         |  |  |  |  |  |
| 1. If you remember your User ID and password, log-in to ACES in the spaces indicated in the Secure Access Box.                                                                                                    |           |         |  |  |  |  |  |
| <ol> <li>If you still cannot log-in to ACES, call the Help Desk at 210-485-0555.</li> <li>Once you have signed in to ACES, click the link for Web Services located on the bottom left-hand side of the Home Tab page.</li> </ol> |           |         |  |  |  |  |  |

 Click on '<u>Paying for College</u>' in the top menu bar and then '<u>View Your Financial Aid Requirements and Holds</u>' in the card below.

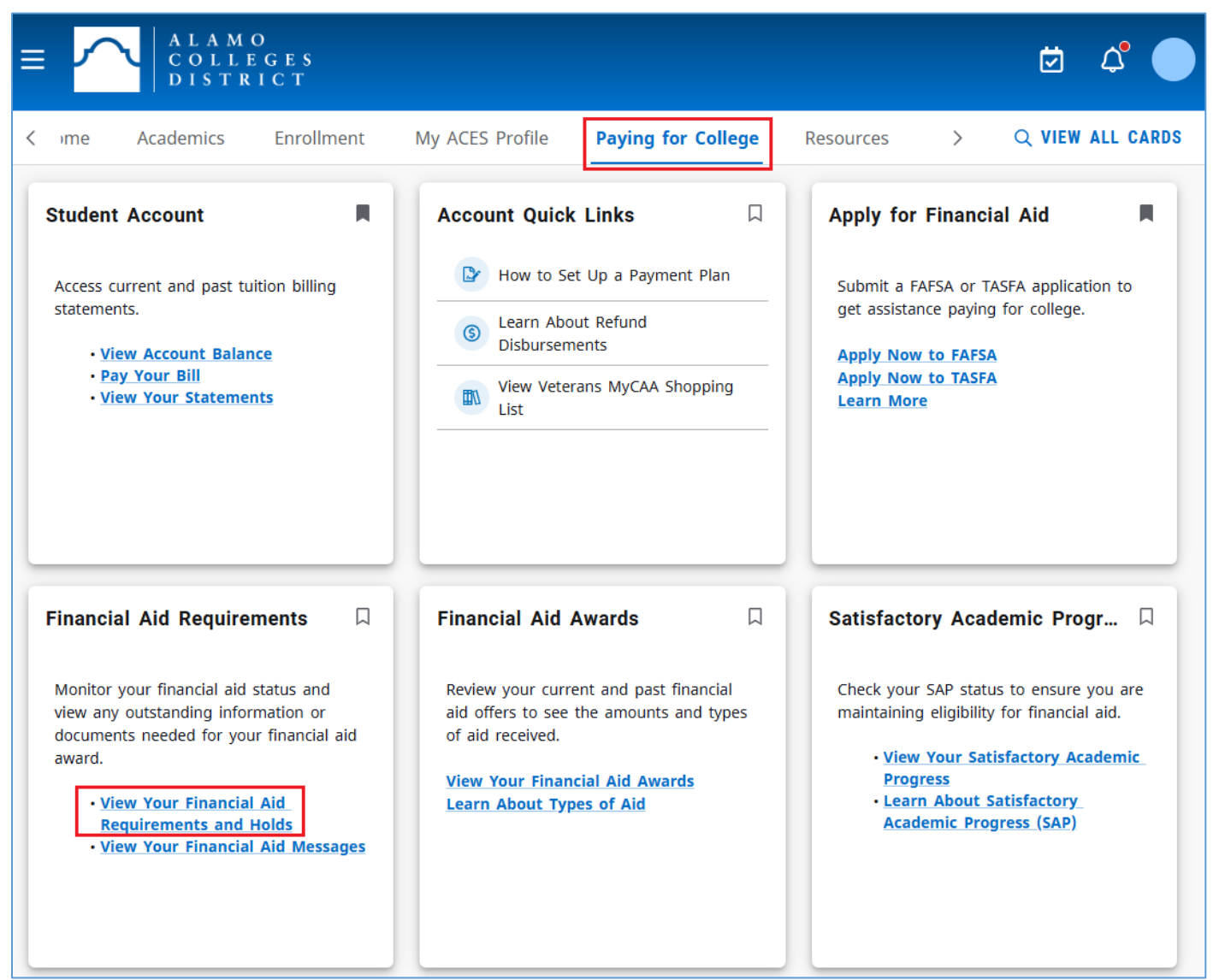

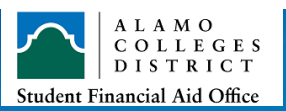

3. On the '<u>Eligibility'</u> tab, select the appropriate aid year to review your requirements.

| Financial Aid Year: Aid Year 2025-2026 🗸 🖂                                                                                                    |                                                       |                             |             |                                         |  |  |  |
|----------------------------------------------------------------------------------------------------|-------------------------------------------------------|-----------------------------|-------------|-----------------------------------------|--|--|--|
| Eligibility                                                                                                    | Aid Offer Financial Aid                               | History Terms and Condition | ons Message | s Satisfactory Academic Progress Colle  |  |  |  |
| Your Financial Aid Application for the 2025-2026 academic year has been received. In order for the Financial Aid Officer     to determine your eligibility for financial aid, please review and complete the requirements listed below: |                                                       |                             |             |                                         |  |  |  |
| Student Requirements                                                                                                    |                                                       |                             |             |                                         |  |  |  |
| Unsatist                                                                                                    | fied Requirements                                     | Click on link in the title  | [           | Click arrow for additional instructions |  |  |  |
| ▲                                                                                                    | FAFSA Verification - SAC<br>Last update: 06/02/2025   | l                           |             | REQUESTED, PLEASE SUBMIT                |  |  |  |
| ▲                                                                                                    | Selective Service Statemer<br>Last update: 06/02/2025 | nt of Registration Status   |             | PENDING REVIEW                          |  |  |  |
| Satisfied Requirements                                                                                                    |                                                       |                             |             |                                         |  |  |  |
| $\oslash$                                                                                                    | Free Application for Feder<br>Last update: 03/06/2025 | ral Student Aid             |             | COMPLETED                               |  |  |  |
| Ø                                                                                                    | Terms and Conditions<br>Last update: 06/02/2025       |                             |             | COMPLETED                               |  |  |  |

## **Unsatisfied Requirements**

- **Requested**, **Please Submit** Student action is needed. Click on the title of the requirement when a link is available to view any online forms or websites provided. For additional instructions, click on the down arrow.
- **Pending Review** No student action is necessary. Your account or submitted documentation is being reviewed by the financial aid office.

## **Satisfied Requirements**

- **Completed** No action necessary. Your requirement has been successfully completed.
- Waived No action necessary. Your requirement has been waived based on further information.

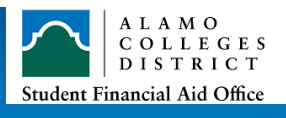